## 湛江市西门子软启动控制器授权总经销商 中国授权SIEMENS一级总代理

| 产品名称 | 湛江市西门子软启动控制器授权总经销商<br>中国授权SIEMENS一级总代理         |
|------|------------------------------------------------|
| 公司名称 | 广东湘恒智能科技有限公司                                   |
| 价格   | .00/件                                          |
| 规格参数 | 西门子PLC:西门子伺服电机<br>西门子触摸屏:西门子电缆<br>西门子变频器:西门子模块 |
| 公司地址 | 惠州大亚湾澳头石化大道中480号太东天地花园2<br>栋二单元9层01号房(仅限办公)    |
| 联系电话 | 13510737515 13185520415                        |

## 产品详情

文件制作了赤目说由目前是用起义和来做相定32流量还L或线要相点、在安装在局安我供需要用部件的 3D

一、获得 3D 宏的方法:

1. 从 EPLAN Data Portal 下载 3D 宏。

2. 从官网获得 3D 宏。

格式从肩羽下戴L3QN文件(STD 宏格式),如果是其他格式的 3D 文件,还需要用软件转换成STEP

二、有了 STEP 文件后,如何制作 3D 宏呢? 1、设备宏制作: 我们以三菱FX3U-48MT为例制作 3D 宏。(从三菱官网下载了FX3U-48MT

PLC的 STEP 文件) 1.1、打开 EPLAN Pro Panel 2.7,新建项目

新建完在弹出的项目属性里面把项目类型修改为宏项目(注意一定要修改为宏项目,否则无法生存3D宏 )。1.2、选择菜单 " 布局空间 " ---导航器 , " 布局空间 " ---导入(3D 图形)。1)选择你要转换的 STEP 文件 , 导入 ; 导入完成后显示 3D 模型

2)更改布局空间属性中的宏名称,因为在后续自动生成3D宏时,这个名称将显示为文件名.ema。在布局空间中,右键单击"属性",然后修改宏名称路径,使其遵循EPLAN宏文件夹作为根目录的位置。